## Fiche technique RASTOP

Logiciel de visualisation moléculaire en 3D

Logiciel de visualisation moléculaire en 3D sur PC et Linux. Les fichiers de molécule sont au format pdb (*Protein Date Bank*).

#### Adresses importantes

- Télécharger le logiciel
  - o Rastop 2.03 en français : http://www.inrp.fr/Acces/biotic/rastop/html/telechar.htm
  - Rastop 2.1 en anglais (quelques améliorations concernant les scripts et la fonction plan de coupe) : http://www.geneinfinity.org/rastop/
- Aide complète sur le site de l'INRP : http://www.inrp.fr/Acces/biotic/rastop/accueil.htm
- Télécharger les fichiers de molécules
  - sur des sites français de l'éducation (suffisant pour les besoins du programme au lycée) : http://www.inrp.fr/Acces/biotic/rastop/html/3D-DB.htm et http://www.ac-orleans-tours.fr/svt/mol3d/librairie/pcindex.htm
  - o sur PBB de RCSB : http://www.rcsb.org/pdb/
  - sur la banque de données de l'université de Massachusetts (utile en TPE par exemple). Nombreux liens - Des scripts pour convertir certains fichiers et les rendre compatibles avec Rastop : http://www.umass.edu/microbio/rasmol/whereget.htm
- Convertir un fichier de molécule au format .pdf en fichier exploitable par Anagene : http://www2.ac-lyon.fr/enseigne/biologie/ress/logiciel/ana ras/sequences.html

### A. Présentation des menus déroulants les plus utilisés

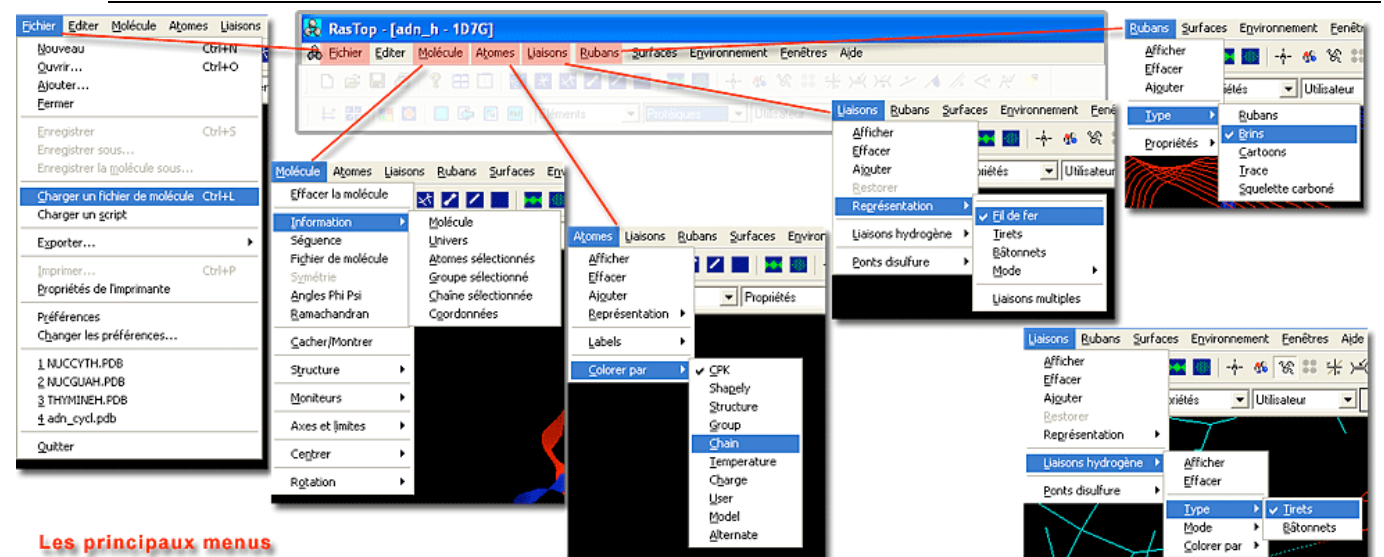

| Fichier                             | Molécule          | Atomes            | Liaisons                              | Rubans          |
|-------------------------------------|-------------------|-------------------|---------------------------------------|-----------------|
| Nouveau ouvre une nouvelle fenêtre. | Information       | Colorer par       | Représentation reprend les            | Afficher        |
| Ouvrir ouvre un fichier dans une    | Séquence          | permet de         | options disponibles à l'aide des      | reprend la      |
| nouvelle fenêtre.                   | Fichier           | différencier      | icônes.                               | commande à      |
| Ajouter ajoute une molécule dans    | molécule          | différentes       | Liaisons hydrogène permet de          | l'aide de       |
| une fenêtre contenant déjà une      | renseignent sur   | parties de la     | les afficher et de choisir le mode de | l'icône.        |
| molécule.                           | le nom de la      | molécule          | représentation et le couleur (ex.     | Type et         |
| Charger un fichier de molécule      | molécule, les     | (couleurs par     | lors de l'affichage d'une molécule    | Propriétés      |
| ouvre une molécule dans une fenêtre | chaînes, la liste | défaut            | d'ADN).                               | définissent un  |
| existante.                          | et le nombre      | modifiables       | Ponts disulfure permet de les         | mode de         |
| Exporter permet d'enregistrer la    | des acides        | ensuite avec la   | afficher et d'en définir le mode de   | représentation. |
| molécule mise en forme sous un      | aminés, des       | palette colorer). | représentation (ex. lors de           |                 |
| format image                        | atomes, etc.      |                   | l'affichage d'un anticorps)           |                 |

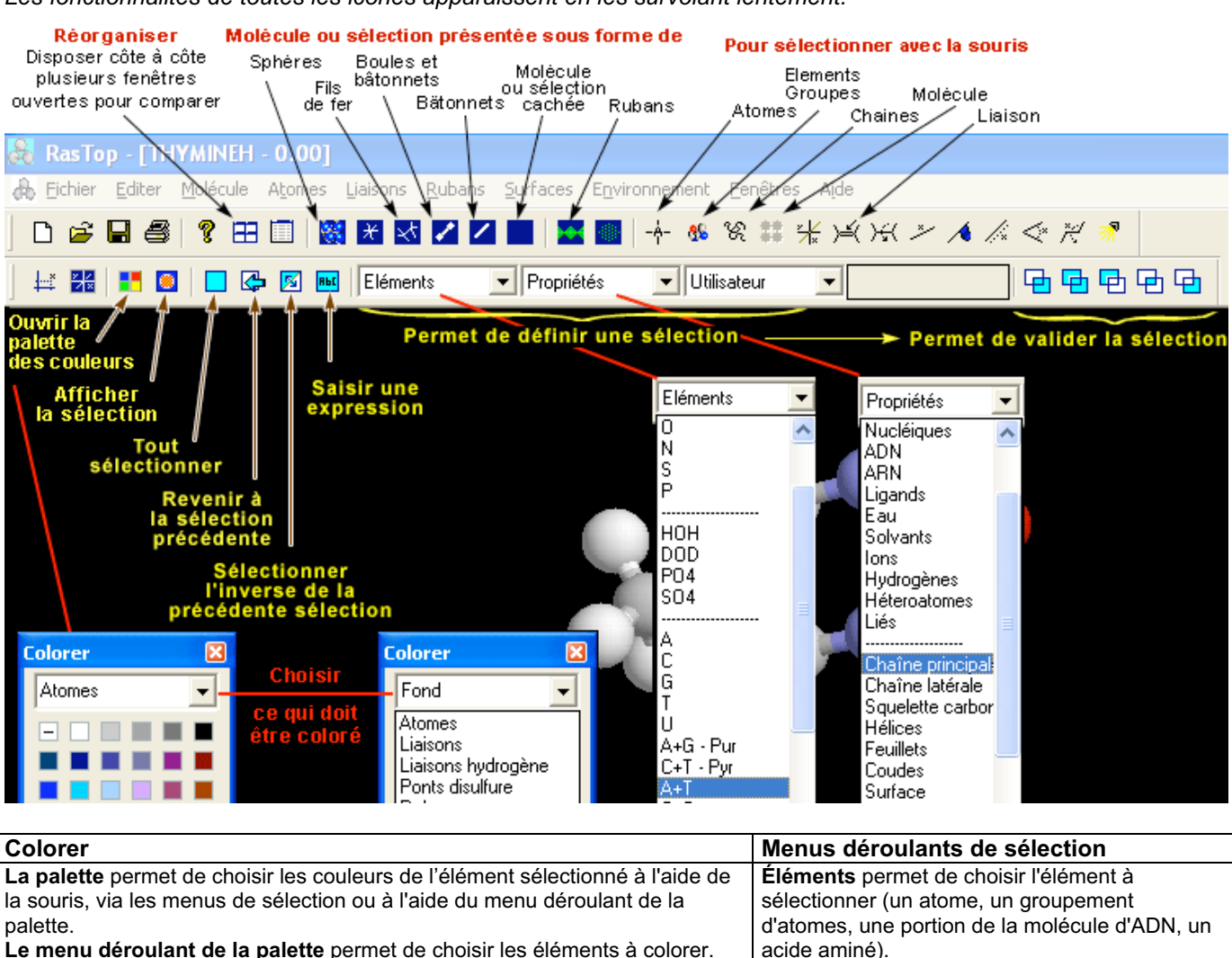

#### B. Présentation des icônes spécifiques les plus utilisées et des menus de sélection

Les fonctionnalités de toutes les icônes apparaissent en les survolant lentement.

trop claires,avant d'imprimer. La touche - annule les couleurs et permet de revenir aux couleurs par défaut La touche + ouvre une fenêtre permettant de choisir de nouvelles couleurs.

Penser par exemple à choisir un fond blanc et à modifier certaines couleurs

**Propriétés** permet de choisir une molécule, une famille de molécule ou une propriété chimique.

validations sont proposées : nouvelle sélection,

Valider est indispensable : plusieurs

ajouter à la sélection, etc.

| A Eichier Editer Molécule Atomes Liaisons Rubans Surfaces Enviro                                                                                                    | nnement Eenêtres Aide                                                                                                    |  |  |  |
|----------------------------------------------------------------------------------------------------|----------------------------------------------------------------------------------------------------|--|--|--|
| D 😅 🖬 😂 💡 🎛 🗐 🞇 💥 🛃 🗖 🗖 🔛 🔤                                                                                                    | + & % <mark>\$\$</mark> ¥ ⊬ ⊬ ≁ ∧ <i>∧</i> < ≈ ≈ *                                                                                                    |  |  |  |
| 🕂 🐹 📕 🖸 🗖 🥵 📧 Eléments 💽 Propriétés                                                                                                    |                                                                                                    |  |  |  |
| 1         Image: Second state state sta | des<br>gine<br>e<br>Front • off Lun.<br>Arrier. • off Spéculaire • off Ombre • • 175                                                                                                    |  |  |  |
| y                                                                                                    |                                                                                                    |  |  |  |
|                                                                                                    |                                                                                                    |  |  |  |
| Molecule         3.00         Res         T         Atom         O3* 9          x 1.300          y 3.276          z -0.800         moleculaire                                                                                                    |                                                                                                    |  |  |  |
| <ul> <li>Manipuler 2 molécules dans une même fenêtre</li> <li>Charger les 2 fichiers dans la même fenêtre (avec la commande Ajouter par exemple)</li> <li>1. Libérer le bouton Univers.</li> <li>2. Cliquer l'icône sélectionner la molécule.</li> <li>3. Cliquer sur la molécule à sélectionner.</li> <li>4. Le nom de la molécule apparaît dans le menu inférieur.</li> <li>5. Déplacer la molécule par rotation ou translation / Zoom.</li> </ul>                                                                                                    | <ul> <li>Déplacer la molécule sélectionnée selon les 3 axes (x, y, z)<br/>à l'aide des curseurs (5) situés dans la barre d'outils<br/>inférieure <ul> <li>Rot. pour rotations.</li> <li>Trans/Zoom pour droite - gauche, haut bas et Zoom.</li> </ul> </li> <li>Les raccourcis clavier indiqués ci-dessous permettent des<br/>visites rapides de la molécule, mais lors des déplacements<br/>précis justifiés par une comparaison entre deux molécules les</li> </ul>                                                                                                    |  |  |  |
| Front permet l'observation de la molécule en son centre, c'est<br>un plan de coupe de la molécule. Avec la flèche de droite, ce<br>plan se déplace en profondeur et efface les atomes de<br>surface.<br>Arrier. a l'effet inverse, il remonte le plan de coupe et efface<br>les atomes profonds.<br>Libérer le bouton réaffiche la molécule entière.<br>Très utile par exemple pour visualiser le contact entre l'enzyme<br>et le substrat, l'anticorps et l'épitope en mode sphères.<br>Lum Spéculaire - Ombre règlent l'intensité lumineuse et le<br>contraste de la molécule.                                                                                                    | <ul> <li>precis justifies par une comparation entre deux molecules, les curseurs s'avèrent être très utiles.</li> <li>Déplacer la molécule à l'aide de raccourcis clavier et de la souris <ul> <li>Rotation de la molécule : clic gauche maintenu +</li> <li>déplacement de la souris</li> <li>Déplacer de la molécule gauche-droite / hautbas : clic droit maintenu + déplacement de la souris</li> <li>Zoom avant/arrière : clic gauche maintenu + touche maj. + mouvement vers le haut ou vers le bas</li> <li>* Déplacement du plan de coupe avant - arrière : clic droit enfoncé + touche maj. + mouvement vers le haut ou vers le bas</li> </ul> </li> </ul> |  |  |  |
|                                                                                                    |                                                                                                    |  |  |  |

# C. Déplacement des molécules - Mise en lumière - Informations

tridimensionnelles.